# РЕГИСТРАЦИЯ УЧАСТНИКА НА САЙТЕ GTO.RU

Для регистрации вам необходимо иметь: личную почту и фото.

После прохождения простой регистрации вы сможете получить специальный ID-номер участника (пароль), под которым можно будет идентифицироваться в дальнейшем и использовать для прохождения всех тестов ГТО.

## 1. Перейдите на сайт gto.ru

#### 2. В верхнем правом углу сайта перейдите по ссылке "Регистрация"

Необходимо заполнить 7 простых форм с вашими личными данными.

В 1-ом блоке указываем *ФИО, пол*, также правильно указываем капчу (код с картинки). Нажимаем "Далее".

| _ סו | НОВОСТИ КАК ВЫПОЛНЯТЬ НОРМАТИВЫ ИСТОРИЯ ДОКУМЕНТЫ МЕДИАГАЛЕРЕЯ ГЛОССАРИЙ КОНТАКТЫ ОБРАТНАЯ СВЯЗЬ      |
|------|----------------------------------------------------------------------------------------------------|
|      | Всероссийский<br>физкультурно-спортивный комплекс<br>«Готов к труду и обороне»                        |
| 2    | <b>1</b> 2 3 4 5 6 7                                                                                  |
| t/2  | Уважаемые пользователи! Только поля, отмеченные звёздочками, обязательны для заполнения.<br>• Фамилия |
|      | Иванов                                                                                                |
| 5    | • Имя                                                                                                 |
| j>   | Иван                                                                                                  |
| XX   | • Отчество                                                                                            |
|      | Иванович                                                                                              |
|      | 9 У меня нет отчества                                                                                 |
| 1//  | *Пол                                                                                                  |
|      | ● * Мужчина ○ * Женщина                                                                               |
|      | • Дата рождения                                                                                       |
|      | 01.03.1990                                                                                            |
| 27   | • Введите код с картинки ePmek7 <u>Обновить</u>                                                       |
| A XX | A epmek7                                                                                              |
| i,   | R                                                                                                    |
|      | далее                                                                                                 |
| T/A  |                                                                                                    |

3. Во 2-ом блоке указываем Адрес проживания, при этом используйте выпадающий список системы для удобства поиска вашего адреса

Также ниже указываем Личную почту, на которую будут высланы все необходимые данные.

Ниже указываем Мобильный телефон и нажимаем "Далее".

|          | войти в личный кабинет регистраци<br>Всероссийский<br>физкультурно-спортивный комплекс<br>«Готов к труду и обороне»                                                                                                    |
|----------|----------------------------------------------------------------------------------------------------|
| 2        |                                                                                                    |
|          |                                                                                                    |
| .2 31    | • Населенный пункт и улица проживания                                                                                                    |
| 7/.      | Удмуртская респ, г Ижевск, ул Авангардная                                                                                                    |
|          | Введите населенный пункт и улицу проживания, а затем выберите предложенный вариант из выпадающего списка.<br>Указывать почтовый индекс и страну проживания не надо. Можно по желанию указать дом.                                                                                                |
|          | Индекс: 426035                                                                                                    |
| ×// 2    | Регион: Удмуртская респ                                                                                                    |
|          | Населенный пункт: г Ижевск                                                                                                    |
| X X      | Улица: ул Авангардная                                                                                                    |
| <b>1</b> | Мой адрес проживания совпадает с адресом регистрации                                                                                                    |
| •        | • E-mail                                                                                                    |
|          | mail@gmail.com                                                                                                    |
| 15       | Существующий адрес электронной почты. Все почтовые сообщения с сайта будут отсылаться на этот адрес. Адрес<br>электронной почты не будет публиковаться и будет использован только по вашему желанию: для восстановления<br>пароля или для получения новостей и уведомлений по электронной почте. |
| A.       | • Мобильный телефон                                                                                                    |
|          | +79128790978                                                                                                    |
|          | Пример: +79001234567                                                                                                    |
| X        |                                                                                                    |
| 1/.      |                                                                                                    |
|          |                                                                                                    |

# 4. В 3-ем блоке указываем Информацию об образовании

Также, если имеется официальное трудоустройство Информацию о трудоустройстве.

Ниже в блоке подробно даём информацию о Месте работы.

| новости                                                                                                    | КАК ВЫПОЛНЯТЬ НОРМАТИВЫ ИСТОРИЯ ДОКУМЕНТЫ МЕДИАГАЛЕРЕЯ ГЛОССАРИЙ КОНТАКТЫ                            | ОБРАТНАЯ СВЯЗЬ |
|----------------------------------------------------------------------------------------------------|----------------------------------------------------------------------------------------------------|----------------|
|                                                                                                    | войти в личный каб<br>Всероссийский<br>физкультурно-спортивный комплекс<br>«Готов к труду и обороне» |                |
|                                                                                                    | РЕГИСТРАЦИЯ                                                                                          | 45             |
| a i                                                                                                    |                                                                                                    | is cis         |
|                                                                                                    | Уважаемые пользователи! Только поля, отмеченные звёздочками, обязательны для заполнения.             |                |
|                                                                                                    |                                                                                                    | (F)            |
| i i                                                                                                    | выпускник высшего учеоного заведения                                                                 | र्ग र्ग        |
|                                                                                                    | * Информация о трудоустройстве                                                                       |                |
|                                                                                                    | трудоустроен 🛇                                                                                       | K P            |
| y a                                                                                                    | МЕСТО РАБОТЫ                                                                                         | i vi           |
| See and the second second second second second second second second second second second second second second s |                                                                                                    | i.             |
|                                                                                                    | <ul> <li>Наименование организации</li> </ul>                                                         | •              |
| 7 10                                                                                                    | ОАО "Ижевский инструментальный завод"                                                                | P Str          |
|                                                                                                    | • Derugu                                                                                             |                |
| <u>.</u>                                                                                                    |                                                                                                    |                |
|                                                                                                    |                                                                                                    |                |
| S.                                                                                                    | * Населенный пункт                                                                                   |                |
| -                                                                                                    | г. Ижевск                                                                                            |                |
| T.                                                                                                    | • Должность                                                                                          |                |
|                                                                                                    | Инженер                                                                                              | N AV           |
|                                                                                                    |                                                                                                    |                |
|                                                                                                    | <sup>2</sup> Дата начала работы                                                                      |                |
|                                                                                                    | январь 2001                                                                                          | TO TO SAL      |
|                                                                                                    | · · · · · · · · · · · · · · · · · · ·                                                                |                |
| 1                                                                                                    | ДОБАВИТЬ ЕЩЕ                                                                                         |                |

### 5. В 4-ом блоке указываем Три предпочтительных вида спорта

Выбор в данном блоке ограничен только 6-ю видами.

Выберите 3 испытания подходящий для вас.

- ✓ Лёгкая атлётика
- ✓ Гимнастика
- ✓ Стрельба
- ✓ Плавание
- ✓ Лыжные гонки
- ✓ Туризм

|   | войти в личный кабинет регистраци<br>Всероссийский<br>физкультурно-спортивный комплекс<br>«Готов к труду и обороне»    |
|---|----------------------------------------------------------------------------------------------------|
|   | РЕГИСТРАЦИЯ     1 2 3 4 5 6 7 Уважаемые пользователи! Только поля, отмеченные звёздочками, обязательны для заполнения. |
|   | • Три предпочтительных вида спорта<br>Легкая атлетика                                                                  |
| 2 | Плавание                                                                                                    |
|   | НАЗАД ДАЛЕЕ                                                                                                    |

Размер фото не менее 246х246пк. и не более 2Мб.

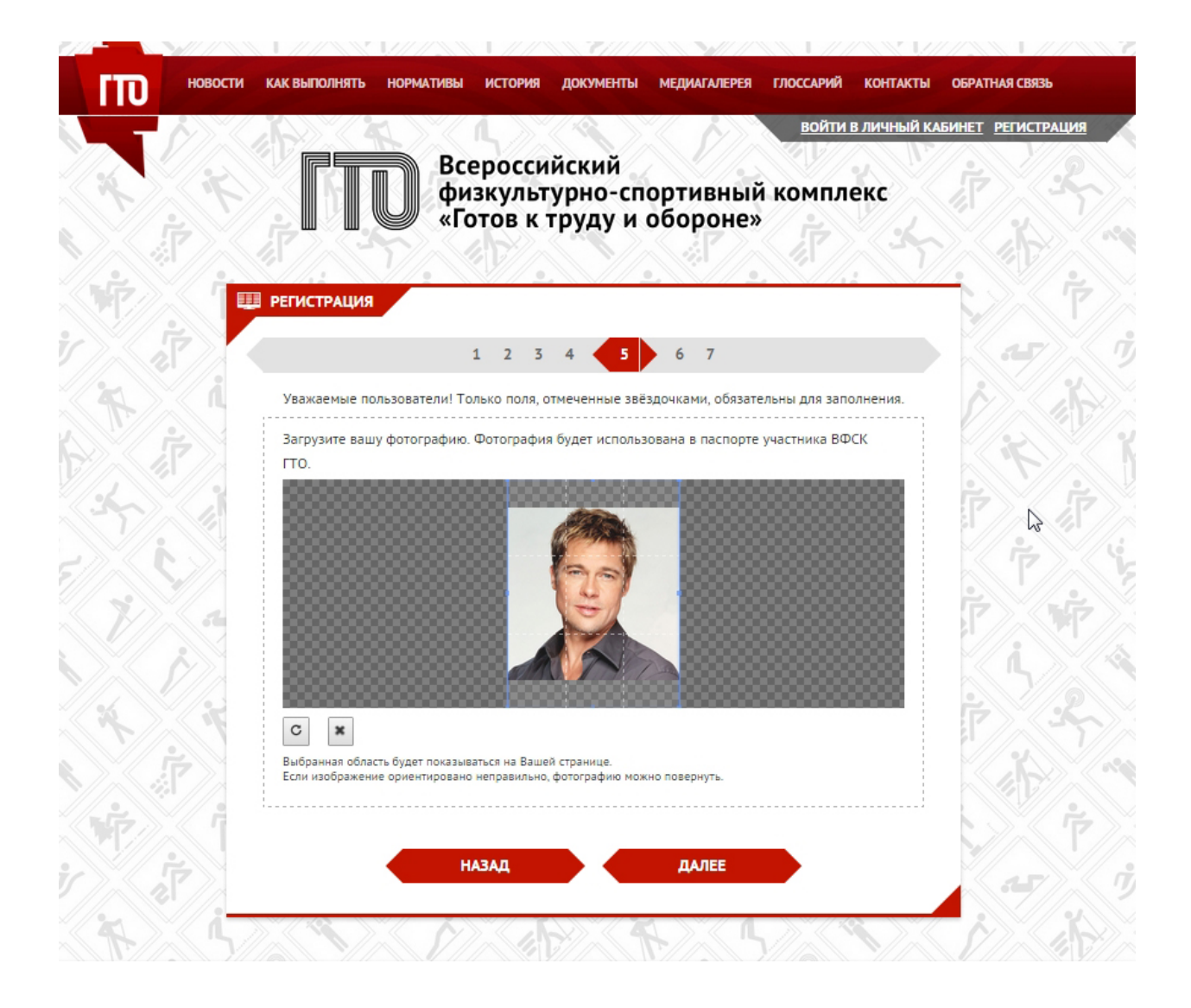

# 7. В 6-ом блоке придумываем Пароль к личному кабинету

Обязательно сохраните пароль в текстовом документе или на бумаге.

| (TT) | НОВОСТИ КАК ВЫПОЛНЯТЬ НОРМАТИВЫ ИСТОРИЯ ДОКУМЕНТЫ МЕДИАГАЛЕРЕЯ ГЛОССАРИЙ КОНТАКТЫ ОБРАТНАЯ СВЯЗЬ<br>ВОЙТИ В ЛИЧНЫЙ КАБИНЕТ <u>РЕГИСТРАЦИЯ</u> |
|------|----------------------------------------------------------------------------------------------------|
|      | Всероссийский<br>физкультурно-спортивный комплекс<br>«Готов к труду и обороне»                                                                |
| Ŵ    |                                                                                                    |
| A.   | Уважаемые пользователи! Только поля, отмеченные звёздочками, обязательны для заполнения.<br>• Пароль                                          |
|      | • Повторите пароль<br>                                                                                                    |
| Ż    | Включить подтверждение входа кодом на email<br>НАЗАД ДАЛЕЕ                                                                                    |
| ×,   |                                                                                                    |

#### 8. В 7-ом блоке даём Согласие на обработку персональных данных

Ставим галочку перед словом "Согласен".

Нажимаем "Регистрация".

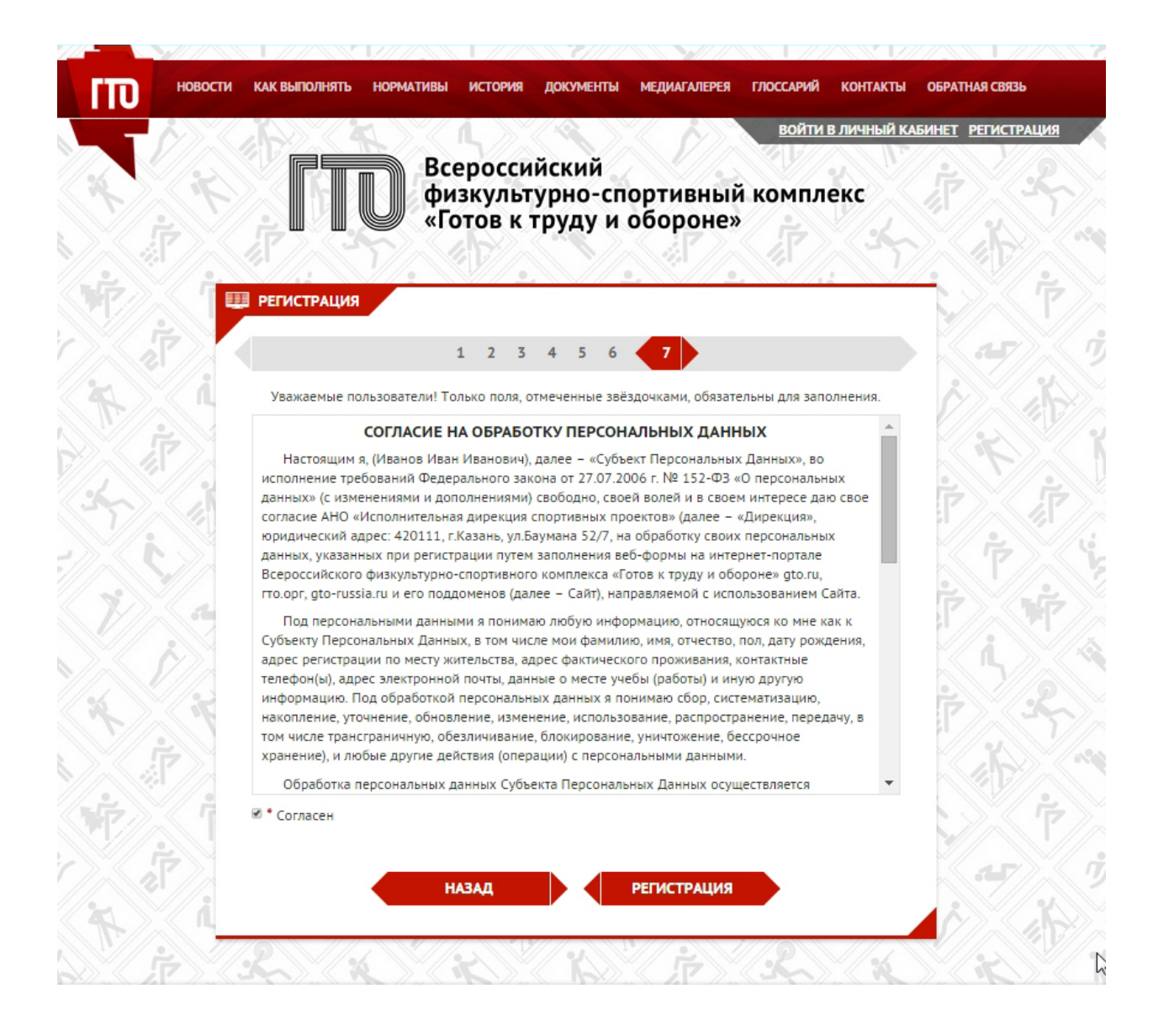

#### 9. Окончание регистрации

# Поздравляем!

Вы успешно прошли регистрацию на сайте Всероссийского физкультурноспортивного комплекса "Готов к труду и обороне" (ГТО)!

## Внимание!

Для входа на сайт и получения ГТО ID вам нужно перейти по ссылке в письме, отправленном на ваш почтовый адрес, а затем войти на сайт с использованием email и пароля, указанного при регистрации.

| σ٦   | новости | КАК ВЫПО                                            | ЛНЯТЬ НОРМАТИВЫ                                                                                      | история документи                                                       | ы медиагалерея                                            | ГЛОССАРИЙ КОН                | ТАКТЫ ОБРАТНАЯ СВЯЗЬ            |
|------|---------|-----------------------------------------------------|----------------------------------------------------------------------------------------------------|-------------------------------------------------------------------------|-----------------------------------------------------------|------------------------------|---------------------------------|
| A.   | r<br>P  |                                                     | Все<br>физ<br>«Го                                                                                    | российский<br>культурно-с<br>тов к труду и                              | портивный<br>и обороне»                                   | войти в лич<br>комплекс      | <u>ІНЫЙ КАБИНЕТ</u> РЕГИСТРАЦИЯ |
| WP ) |         | дисци                                               | лины                                                                                                 | ~~~~                                                                    |                                                           |                              | Ť.                              |
| A.   |         | Поздран<br>Вы успе<br>комплен<br>Приветс<br>электро | зляем!<br>шно прошли регистраци<br>сса «Готов к труду и обо<br>твенное сообщение с да<br>нной почты. | ію на сайте Всероссийс<br>роне» (ГТО)!<br>альнейшими инструкци          | кого физкультурно-сі<br>ями было отправлено               | портивного<br>о на Ваш адрес | ×                               |
|      |         | ВНИМА<br>Для вхо<br>отправл<br>использ              | НИЕ!<br>да на сайт и получения<br>енном на ваш почтовый<br>ованием email и пароля                    | ГТО ID вам нужно пере<br>aдрес mail@gmail.con<br>, указанного при регис | йти по ссылке в писы<br>n, а затем войти на са<br>грации. | ме,<br>Йт с                  |                                 |
| Ż    | in a    | ВАША<br>25 ДО                                       | СТУПЕНЬ ВФСК<br>29 ЛЕТ)                                                                              | ГТО - VI СТУПЕ                                                          | НЬ (ВОЗРАСТН                                              | АЯ ГРУППА (                  | от Гій                          |
| 1    | *       |                                                     | ОБЯ                                                                                                  | ІЗАТЕЛЬНЫЕ ДИ                                                           | сциплины                                                  | 2                            | _ 7                             |
| Ý    |         | <b>≓∕</b> Å                                         | <b>БЕГ НА 100 М</b><br>Золото - 13.9<br>Серебро - 14.6<br>Бронза - 15                                |                                                                         |                                                           |                              |                                 |
| **   |         | Ň                                                   | <b>БЕГ НА 3 КМ</b><br>Золото - 12.1<br>Серебро - 13.5<br>Бронза - 14.5                               |                                                                         |                                                           |                              |                                 |